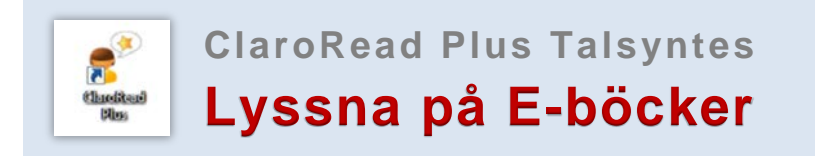

Med ClaroRead Plus kan du lyssna på E-böcker, men du behöver ofta göra vissa inställningar innan du kan lyssna på texten. E-böcker ges ut i olika format och varianter vilket medför att det finns olika sätt att lyssna på dem.

Här nedan beskrivs två sätt att lyssna på e-böcker med ClaroRead Plus:

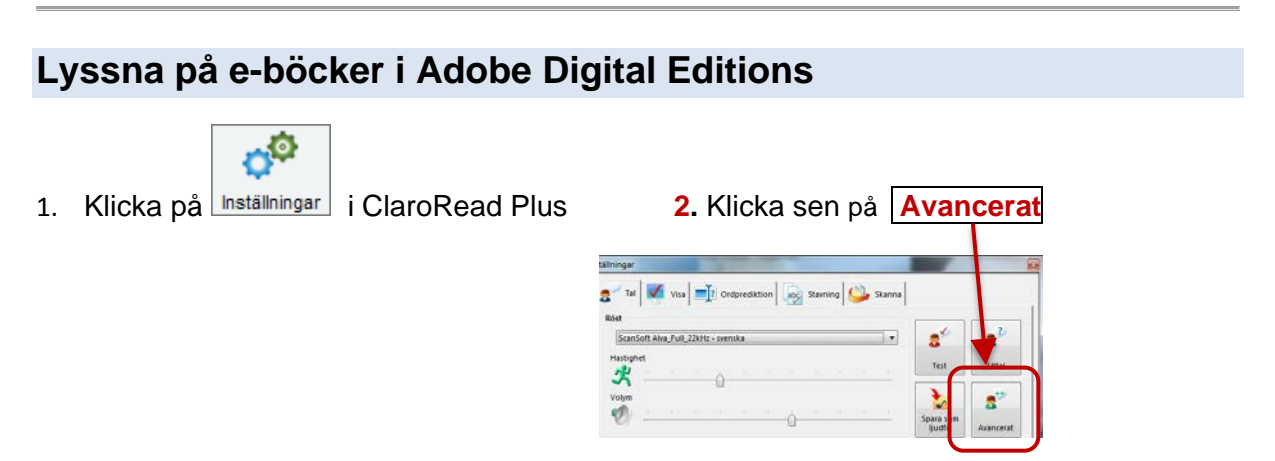

2. Markera rutan "Läs vid musmarkering" och klicka på OK

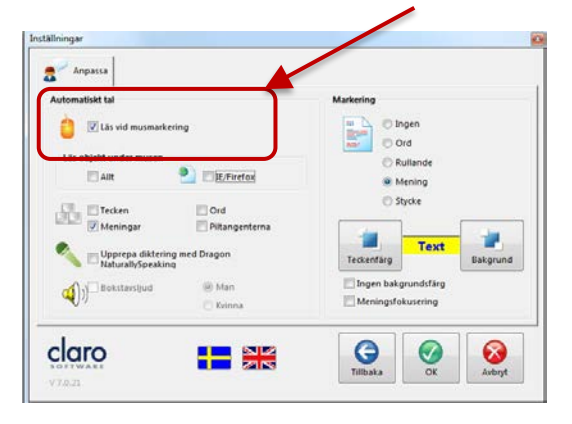

3. Ladda ner boken i Adobe Digital Editions och öppna den

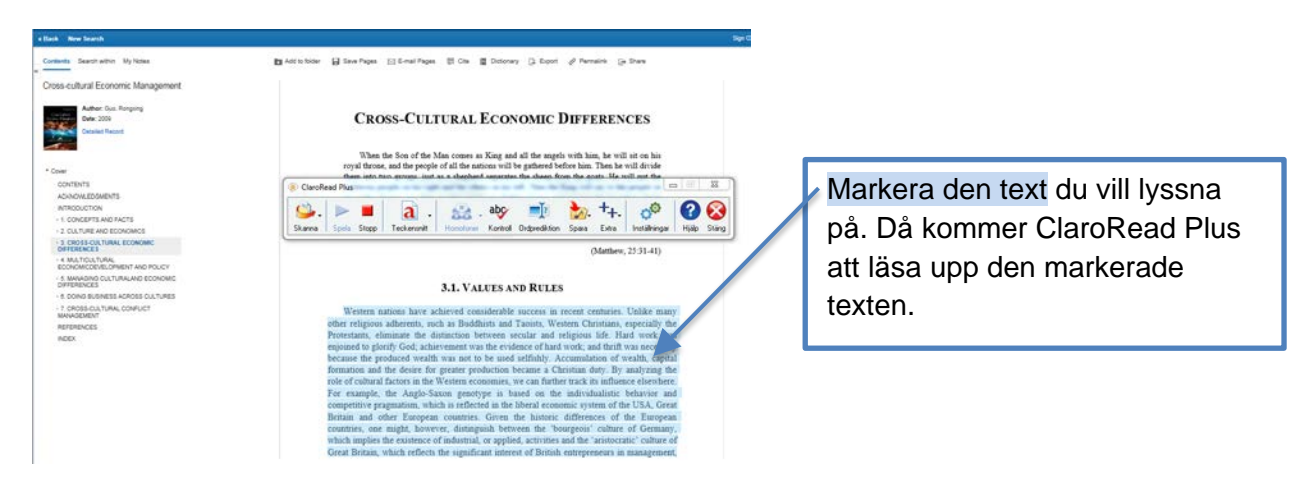

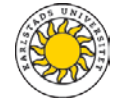

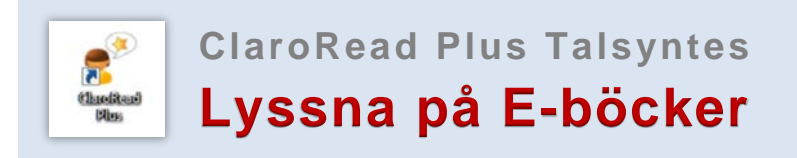

## Skanna från dataskärm

Om du vill lyssna på en e-bok online eller om den inte laddas ner i Adobe Digital Editions kan du alltid lyssna på e-boken genom att skanna in texten på dataskärmen och klicka på spela. **Detta gäller ALLA texter på Internet** 

- 1. Öppna e-boken och gå till den sida som du vill lyssna på
- 2. Skanna texten på sidan genom att klicka på "Skanna från dataskärm"
- 3. Klicka sen på **Spela** så läser ClaroRead upp den text du markerat. Du kan bara skanna en sida i taget.

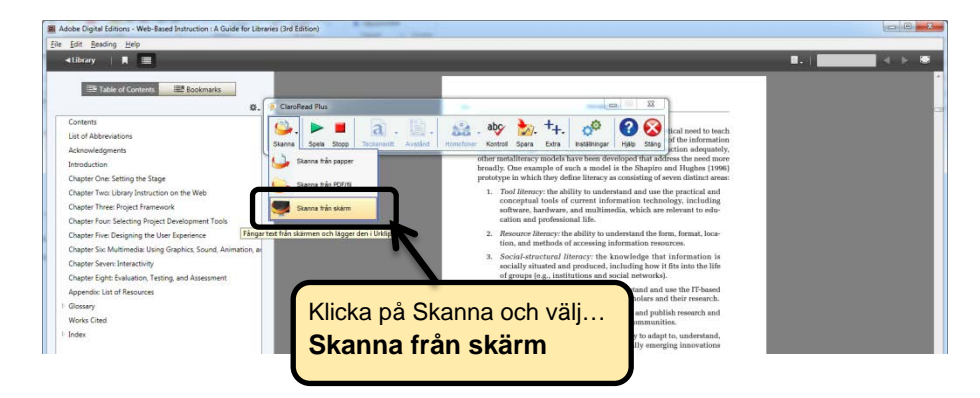

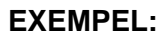

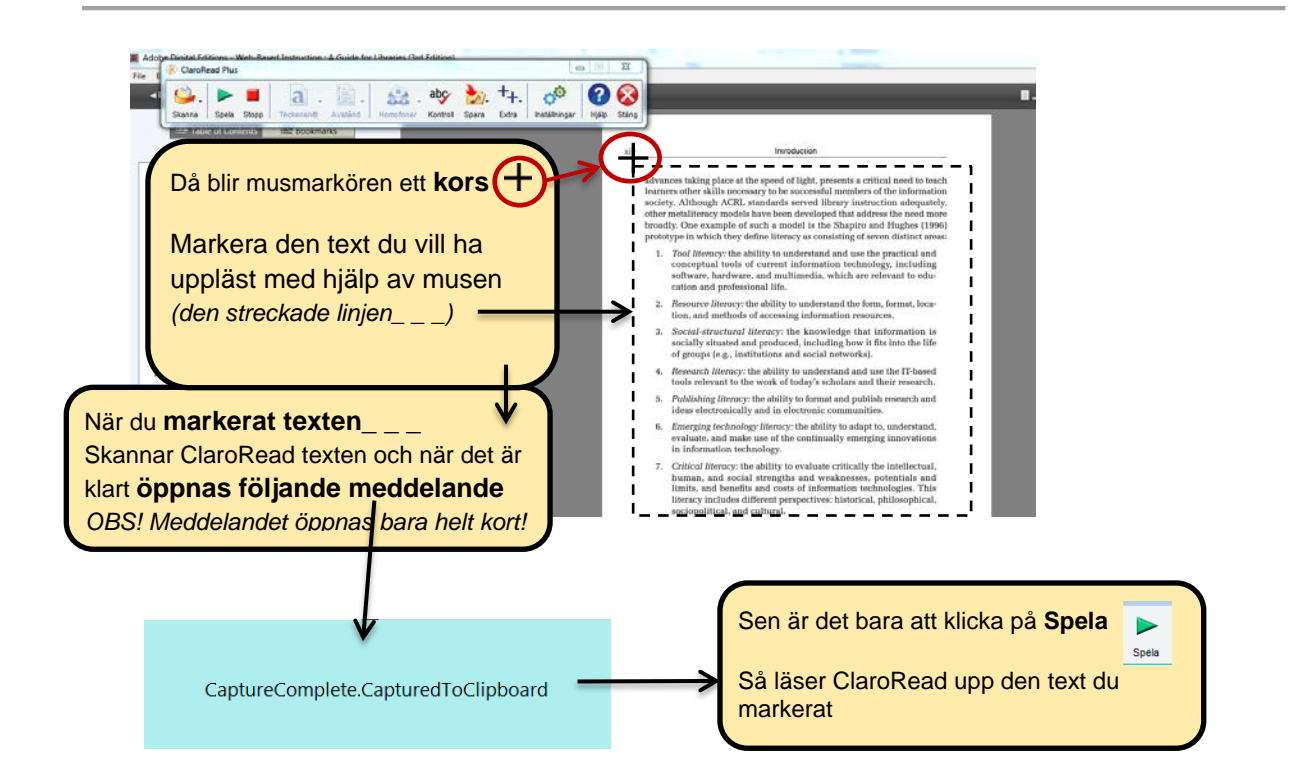

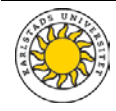